# **SBM** internet banking

## Steps to change IB password via the "Forget Password" Option

- Go to: https://www.sbmgroup.mu/
- Click on "Log on to Internet Banking" on the top Right Corner
- Select "Mauritius"
- Once on the Login Page, click on "Forgot password?" option
- Select from :
  - (1) Online SMS OTP
  - (2) Online Card/Pin Authentication
  - (3) Pin Mailer

### 1. Online SMS OTP

- Insert Login ID
- You will receive an OTP (One Time Password) on your registered mobile number and your registered e-mail address. (In case you do not receive the OTP, click on "Generate OTP")
- Insert the **OTP** and click on **"Continue"**`
- Insert Login Password
- Retype Login Password
- Insert Transaction Password
- Retype Transaction Password
- Click on continue
- You will receive a confirmation message
- Then click on "Go to Login Page"

# **SBM** internet banking

#### 2. Online card pin authentication

- Insert Login IB
- Insert Customer ID
- Select Mode of registration from ATM/Debit Card or Credit card and click on "NEXT"
- Insert Card No
- Insert Card Pin
- Insert Card Expiry Date (format MMYY- e.g:0119 for January 2019)
- Click on "NEXT"
- Insert Login Password
- Retype Login Password
- Insert Transaction Password
- Retype Transaction Password
- Click on continue
- You will receive a confirmation message.
- Then click on "Go to Login Page"

### 3. Pin Mailer

- Insert Login ID, Customer ID, First Name, Last Name, Mobile Number (Including Country code) and click on Continue
- Verify User details and click on Submit
- You will receive a confirmation message

Note that New password will be sent by post on your registered address